# Настройка авторизации на FW-DT (Ideco NGFW) для доступа в сеть Интернет из офиса DT

# Настройка авторизации на FW-DT (Ideco NGFW) для доступа в сеть Интернет из офиса DT

Авторизация - необходимое условие для доступа пользователя в интернет. Для работы в пределах локальной сети авторизация не требуется.

- Реализуем авторизацию на основе Авторизация по подсетям
  - Чтобы не регистрировать каждое устройство в виде отдельного пользователя NGFW и не фиксировать для него факторы авторизации, можно создать правило авторизации на вкладке Авторизация по подсетям.
  - Эта функция позволяет пользователю NGFW авторизоваться автоматически из требуемой подсети без привязки к конкретному IP/MAC-адресу.
  - Правила авторизации по подсетям полезны, когда требуется автоматически авторизовать большое количество устройств. Трафик по всей подсети фиксируется на одного пользователя.
- Создадим пользователя для дальнейшей реализации Авторизации по подсетям на его основе
   В модуле Пользователи переходим в раздел Учётные записи и нажимаем Добавить пользователя:

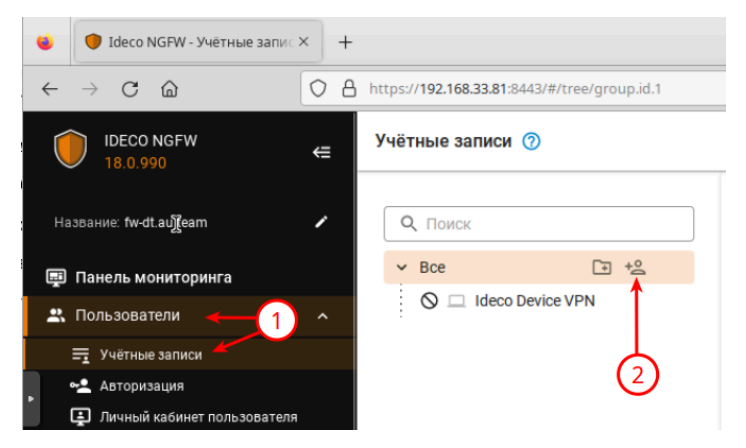

Задаём имя и логин (произвольные) и нажимаем Добавить (внизу):

### Добавить пользователя в группу «Все»

## Основные настройки

| Имя пользователя<br>network |              |
|-----------------------------|--------------|
| логин<br>network            |              |
| Пароль                      | <b>○</b> ♦ Ē |
| Повторите пароль            |              |

#### • Результат:

#### Учётные записи 🕜

| Q, Поиск      |          |
|---------------|----------|
| ✓ Bce         | ÷ +°     |
| 🛇 🗆 Ideco Dev | vice VPN |
| 2 network     |          |

- Создаём Авторизацию по подсети
  - В модуле Пользователи переходим в раздел Авторизация на вкладку АВТОРИЗАЦИЯ ПО ПОДСЕТЯМ и нажимаем Добавить:

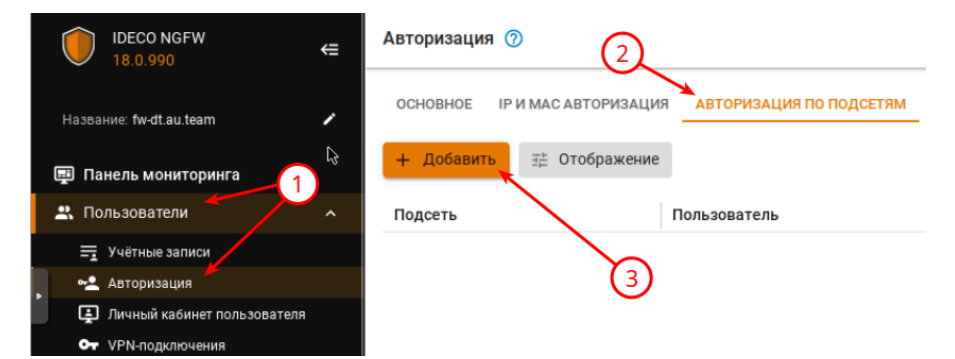

• Выбираем ранее созданного пользователя и указываем подсеть выделенную для офиса DT:

| Авторизация 🕜                                                |                      |                         |                |            |     |
|--------------------------------------------------------------|----------------------|-------------------------|----------------|------------|-----|
| ОСНОВНОЕ ІР И МАС АВТОРИЗАЦИЯ                                | АВТОРИЗАЦИЯ ПО ПОДС  | ЕТЯМ                    |                |            |     |
| Добавление правила авторизации                               |                      |                         |                |            |     |
| network                                                      |                      |                         |                |            |     |
| Подоеть                                                      |                      |                         |                |            |     |
| – Комментарий –                                              |                      |                         |                |            |     |
| Для доступа в сеть Интернет из локал<br>сети офиса <u>DT</u> | ьной                 |                         |                |            |     |
| Добавить Отмена                                              | 54/256               |                         |                |            |     |
| • Результат:                                                 |                      |                         |                |            |     |
| Авторизация ⊘                                                |                      | [0]                     | Создать бэка   | □ ◎ 泣 众    | • @ |
| ОСНОВНОЕ ІР И МАС АВТОРИЗАЦИЯ АВТ                            | ОРИЗАЦИЯ ПО ПОДСЕТЯМ | ПОЛЬЗОВАТЕЛЕЙ ТЕРМИНАЛЬ | ЬНЫХ СЕРВЕРОВ  | AD         |     |
| + Добавить ∃≓ Отображение                                    |                      |                         | <b>Q</b> Поиск |            |     |
| Подсеть Польз                                                | ователь              | Комментарий             |                | Управление |     |
|                                                              |                      |                         |                | -          |     |

- Проверяем:
  - Пиктограмма пользователя должна стать зелёного цвета (В данный момент пользователь прошел процедуру авторизации, и ему был предоставлен доступ в интернет):

| Учётные записи 🤇 | /чётные записи 🕜 |  |
|------------------|------------------|--|
| <b>Q</b> . Поиск |                  |  |
| ✓ Bce            | [∓ + <u>2</u>    |  |
| O 🗆 Ideco De     | vice VPN         |  |

• На всех устройствах офиса DT - должен появится доступ в сеть Интернет: ■ SRV1-DT:

| troot@srv1-dt "]# ping -c3 77.88.8.8<br>PING 77.88.8.8 (77.88.8.8) 56(84) bytes of data.<br>64 bytes from 77.88.8.8: icmp_seq=1 ttl=242 time=31.1 ns<br>64 bytes from 77.88.8.8: icmp_seq=2 ttl=242 time=30.9 ns<br>64 bytes from 77.88.8.8: icmp_seq=3 ttl=242 time=30.9 ns |
|----------------------------------------------------------------------------------------------------|
| 77.88.8.8 ping statistics<br>3 packets transmitted, 3 received, 8% packet loss, time 2003ms<br>rtt min/aug/max/mdeu = 30.870/30.962/31.109/0.104 ms<br>Troot@sru1-dt ]                                                                                                    |
| ■ SRV2-DT:                                                                                                    |
| <pre>iroot@sru2-dt "]# ping -c3 77.88.8.8 PING 77.88.8.8 (77.88.8.8) 56(84) bytes of data. 64 bytes from 77.88.8.8: icmp_seq=1 ttl=242 time=30.9 ms 64 bytes from 77.88.8.8: icmp_seq=2 ttl=242 time=31.8 ms</pre>                                                           |
| 64 bytes from 77.88.8.8: icmp_seq=3 ttl=242 time=31.3 ms                                                                                                    |

| <pre>[rootlesru2-dt ~]m ping -c3 ?7.88.8.8<br/>PING ?7.88.8.8 (?7.88.8.8) 56(84) bytes of data.<br/>64 bytes from 77.88.8.8: icmp_seq=1 ttl=242 time=31.1 ms<br/>64 bytes from 77.88.8.8: icmp_seq=2 ttl=242 time=34.4 ms<br/>64 bytes from 77.88.8.8: icmp_seq=3 ttl=242 time=34.3 ms<br/> 77.88.8.8 ping statistics<br/>3 packets transmitted, 3 received, 8% packet loss, time 2003ms<br/>rtt min/aug/max/mdev = 30.402/31.928/34.306/1.703 ms</pre> |
|----------------------------------------------------------------------------------------------------|
| [root@sru3-dt~]#                                                                                                    |
| ADMIN-DT:                                                                                                    |
| <pre>[User@admin-dt -]\$ ping -c3 77.88.8.8<br/>PING 77.88.8.8 (77.88.8.8) 56(84) bytes of data.<br/>64 bytes from 77.88.8.8: icmp_seq=1 ttl=242 time=31.2 ms<br/>64 bytes from 77.88.8.8: icmp_seq=2 ttl=242 time=31.2 ms<br/>64 bytes from 77.88.8.8: icmp_seq=3 ttl=242 time=31.5 ms</pre>                                                                                                    |
| 77.88.8.8 ping statistics<br>3 packets transmitted, 3 received, 0% packet loss, time 2003ms<br>rtt min/avg/max/mdev = 31.220/31.320/31.502/0.128 ms<br>[user@admin-dt ~]\$                                                                                                    |
| CLI-DT:                                                                                                    |
| <pre>[user@cli-dt ~]\$ ping -c3 77.88.8.8<br/>PING 77.88.8.8 (77.88.8.8) 56(84) bytes of data.<br/>64 bytes from 77.88.8.8: icmp_seq=1 ttl=242 time=31.5 ms<br/>64 bytes from 77.88.8.8: icmp_seq=2 ttl=242 time=31.7 ms<br/>64 bytes from 77.88.8.8: icmp_seq=3 ttl=242 time=30.9 ms</pre>                                                                                                    |
| 77.88.8.8 ping statistics<br>3 packets transmitted, & received, 0% packet loss, time 2003ms<br>rtt min/avg/max/mdev = 90.941/31.369/31.695/0.316 ms<br>[user@cli-dt -]\$                                                                                                    |

Последнее изменение: понедельник, 23 декабря 2024, 10:50

Обратная связь

# Подпишитесь

Вы используете гостевой доступ (Вход)

Сводка хранения данных

Тема оформления сайта разработана

conecti.me